Accedere al sito web : https://servizi.comune.sassari.it/ utilizzando SPID oppure CIE

😣 Accedi all'area personale

cliccare sulla voce "DOMANDE ONLINE" ed in seguito su "ELENCO DOMANDE"

| Sassari |                    |                          |
|---------|--------------------|--------------------------|
| 8       | in prosunto un     |                          |
|         | Bacheca            | Pagamenti Domande Online |
|         | Selezione ed invio | Elenco domande           |

Home > Domande Online > Elenco domande

selezionare la voce "PRESE IN CARICO" ed in fine cliccare su "CERCA"

| Elenco<br>domande                              | n trasmissione Trasmesse       | Prese in carico                                 |
|------------------------------------------------|--------------------------------|-------------------------------------------------|
| Le domande prese ir<br>un operatore.<br>Ambito | n carico si riferiscono a doma | nde trasmesse che sono state prese in carico da |
| Istanze Servizi Sociali e I                    | Educativi ~                    |                                                 |
| Campo obbligatorio                             |                                |                                                 |
| Da data                                        | a data                         | Oggetto Domanda                                 |
| 14 / 07 / 2024                                 | □ 14 / 01 / 2025 □             |                                                 |
| Codice fiscale soggetto coir                   | Indirizzo                      |                                                 |

a questo punto verranno mostrate le domande inviate, sarà necessario individuare la domanda di contributo regionale canoni di locazione e cliccare sul pulsante "DETTAGLIO"

| o Regionale 📄<br>locazione |
|----------------------------|
| A Constant of the second   |
|                            |
|                            |
| IN CORSO                   |
| 04/10/2024                 |
| 0                          |
| 100                        |
| Dettaglio                  |
|                            |

verrà quindi mostrato sullo schermo il riepilogo della richiesta inviata, a questo punto cliccare sul link "CREA NUOVO MESSAGGIO" per inviare un allegato ad integrazione della pratica.

|                 | Bacheca | Pagamenti                             | Domande Online                                                                                                    |
|-----------------|---------|---------------------------------------|----------------------------------------------------------------------------------------------------|
| Home            |         |                                       |                                                                                                    |
| Dettaglio Prati |         | izza messaggi invia<br>uovo messaggio |                                                                                                    |
| PRATICA NUMERO: |         |                                       |                                                                                                    |
| INTESTATO A:    |         |                                       |                                                                                                    |
| PROTOCOLLO:     |         |                                       |                                                                                                    |
| SETTORE:        |         |                                       | CONTRIBUTO REGIONALE INTEGRATIVO<br>CANONI DI LOCAZIONE                                                             |
| PROCEDIMENTO:   |         |                                       | CONTRIBUTO REGIONALE CANONI DI<br>LOCAZIONE                                                                         |
| STATO:          |         |                                       | IN CORSO                                                                                                    |
| OGGETTO:        |         |                                       | CONTRIBUTO REGIONALE INTEGRATIVO<br>PER IL PAGAMENTO DEI CANONI DI<br>LOCAZIONE ART. 11 L. 431/98<br>ANNUALITÀ 2024 |

E' necessario compilare correttamente il modulo:

- inserire nell'oggetto cosa si sta inviando (esempio << ricevute canone locazione ottobre/dicembre 2024>>;

- caricare 1 allegato contenente le 3 ricevute cliccando su "SFOGLIA"

## Nuovo messaggio

Pratica: CONTRIBUTO REGIONALE INTEGRATIVO PER IL PAGAMENTO DEI CANONI DI LOCAZIONE art. 11 L. 431/98 Annualità 2024

|                                                                 | li.                                                     |
|-----------------------------------------------------------------|---------------------------------------------------------|
|                                                                 |                                                         |
| Allegati                                                        |                                                         |
| + -                                                             |                                                         |
| Allegato generico messaggio                                     | Max:10 MB - estensioni:[ pdf, xml, dwf, jpg, svg, p7m ] |
| Sfoglia Nessun file selezionato.                                |                                                         |
| Provide and the standard standard standard standards            | in the coltestions                                      |
| L BADIL D CHI INCUDENCI D NICOLUIRD CAL BADACCD CON             | o (racoitativo):                                        |
| Email a cui inviare la ricevuta del messaggi                    |                                                         |
| email a cui inviare la ricevuta dei messaggi<br>mail@esempio.it |                                                         |

In fine cliccare su "INVIA MESSAGGIO" per completare l'operazione.

A questo punto si dovrà attendere che la richiesta venga presa in carico dagli operatori addetti.